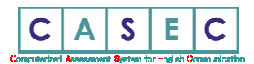

# 2025 年度英語プレイスメントテスト受験案内

#### ■ CASEC (キャセック) によるプレイスメントテスト受験について

本学では、必修英語を習熟度によりクラス分けしています。また、CASECのスコアは本学主催の夏期海外研修の選考において参考 にすることがあります。入学手続きを完了した方は全員 CASEC によるプレイスメントテストを必ず受験してください。 <u>下記の入試種別ごとの受験期間に自宅等でインターネットへの接続が可能なパソコンから受験してください</u>(スマートフォン、 タブレットでの受験は出来ません)。

※なお、外国語のコース選択状況によっては、「上級クラス」「基礎クラス」が開講されない場合があります。

# <u>入学手続き完了後</u>、下記アドレスヘアクセスし受験してください。

## https://casec.evidus.com/atomi/

CASEC「跡見学園女子大学 専用ページ」※専用ページ以外から受験した場合、結果は反映されません。

#### 受験期間:入学手続きした入試種別ごとに以下の通り。

| 入学手続きした入試種別                                                                                                    | 受験期間 ※最終日の23:59まで。【時間厳守】               |
|----------------------------------------------------------------------------------------------------|----------------------------------------|
| 総合型選抜入試 I 期<br>指定校推薦入試 I 期、公募推薦入試 I 期<br>跡見校友子女推薦入試 I 期<br>特別選抜入試 (帰国生・社会人・外国人留学生 I 期)<br>優先入試 (跡見学園高校の推薦) I 期  | 2025年1月20日(月)~<br>2025年3月23日(日)23:59まで |
| 総合型選抜入試II期<br>指定校推薦入試II期、公募推薦入試II期<br>跡見校友子女推薦入試II期<br>跡見特待生チャレンジ入試<br>一般入試A日程(手続完了者①)※<br>共通テスト利用入試I期(手続完了者①)※ | 2025年3月 7日(金)~<br>2025年3月23日(日)23:59まで |
| 一般入試 A 日程(手続完了者②)※<br>共通テスト利用入試 I 期(手続完了者②)※<br>一般入試B日程<br>共通テスト利用入試 II 期                                       | 2025年3月13日(木)~<br>2025年3月23日(日)23:59まで |
| 総合型選抜入試<br>町期<br>特別選抜入試(外国人留学生<br>町期)<br>優先入試(跡見学園高校の推薦)<br>町期<br>共通テスト利用入試<br>町期                               | 入学手続き完了後~<br>2025年3月23日(日)23:59まで      |
| 共通テスト利用入試Ⅳ期                                                                                                    | 入学手続き完了後~<br>受験期間は別途ご案内いたします。          |

※手続完了者①・・・一次手続期間に入学手続時納入金全額を納入した者 手続完了者②・・・二次手続期間に入学金以外の学費等を納入した者

#### ■ CASEC 受験にあたっての注意事項

- PC で受験するテストのため、PC トラブルがあった際にも対処できるよう、早めに受験するようにしてください。受験は 24 時間できます。
- 音声を使用した問題が出題されますので、CASEC 受験にはイヤフォン(ヘッドフォン、あるいはスピーカー)を準備してください。
- ・ 受験者 IDは 25+入学手続きをした入試の受験番号(半角数字合計8桁)、パスワードは生年月日(西暦から始まる半角数字8桁)
   を入力してください。入力例) 受験番号 190001 の場合→25190001 / 2006年10月1日の場合→20061001
- 受験中に PC がフリーズするなどトラブルが発生した場合には、一旦全てのブラウザを閉じ、受験を中断してください。その後、受験を開始した手順と同じように自分の「受験者 ID とパスワード」で再度ログインすると、中断したところから受験が再開されます。

#### ◆問い合わせ先◆

#### ① 英語テストの内容・操作/受験方法・トラブルについて

【CASEC サポートセンター】問い合わせフォーム: <u>https://casec-support.evidus.com/portal/ja/kb/casec-sc</u>

#### (平日:10時~17時/土曜・日曜・祝日を除く)

※問合せをする場合は、大学名(跡見学園女子大学)と受験者 ID(8桁の数字)を伝えてください。

#### ② 上記①以外の問合せ

【教務課(プレイスメントテスト担当)】 TEL:048-478-3340(平日:9時00分~16時50分/土曜・日曜・祝日を除く) ※受験番号を確認し、手元に用意した上で問い合わせてください。

※上記受験期間内に受験が難しい場合、自宅等のパソコンからの受験が難しい場合は、教務課に問い合わせてください。 受験方法について別途案内します。電話では即時に回答できない場合があるので、問合せには余裕をもってください。

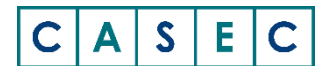

# - CASEC受験要領-

# CASEC の受験について

CASEC(キャセック)は、「株式会社教育測定研究所」が開発・運営を行っている次世代型の英語能 力判定テストです。

このテストの特徴は試験の途中で解答の正解・不正解にあわせて問題の難易度を変化させていくというところにあります。

自分のレベルより低い問題や極端に高い問題を解かなくてよく、試験時間が短く、個々人のコミュニケーション能力をより精密に判定することができ、TOEICや英検への目安もその場で分かります。試験時間は約40~50分間です。テストは4つのセクションから構成されています。

各セクション250点となっていて、1000点満点となります。

下記マニュアルに従いログインをし、セクションごとの説明をよく読んで、試験を行ってください。

## ■下記の条件を満たす端末が必要です

| 05               | ブラウザ                | その他の機能                       | ※1 「デスクトップ」モードでご利用ください。「Modern UI」では<br>ご利用いただけません                                                                            |
|------------------|---------------------|------------------------------|----------------------------------------------------------------------------------------------------|
| Windows          | Microsoft Edge 20以降 | JavaScript 使用可<br>cookie 使用可 | これ用いただりません。<br>※タブレット型パソコンについては動作対応しておりません。                                                                                   |
| <b>10/11</b> **1 | Google Chrome       |                              | ※各ブラウザともに、ベータ版の動作は保証しておりません。<br>※各ブラウザの動作に影響を与えるアドオンを組み込んだ場合の動作<br>は保証しておりません。<br>©リスニング問題がありますので、ヘッドフォンまたは静かな場所での の時をお勧めします。 |
| mac OS<br>12以降   | Safari              |                              |                                                                                                    |
|                  | Google Chrome       |                              |                                                                                                    |
|                  |                     |                              | の文献をの割のしよう。                                                                                                    |

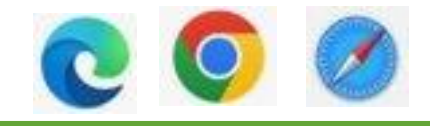

団体名:跡見学園女子大学

<団体専用サイト>

https://casec.evidus.com/atomi/

↓ログイン時以下の情報を入力してください

<受験者ログイン情報>

受験者ID:25+入学手続きをした入試の受験番号(半角数字合計8桁)
 【例】受験番号190001の場合→25190001

パスワード:生年月日8桁(半角数字) 【例】20xx年4月1日生まれの方→20xx0401

## <CASEC で受験を開始する>

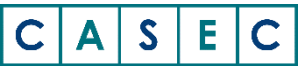

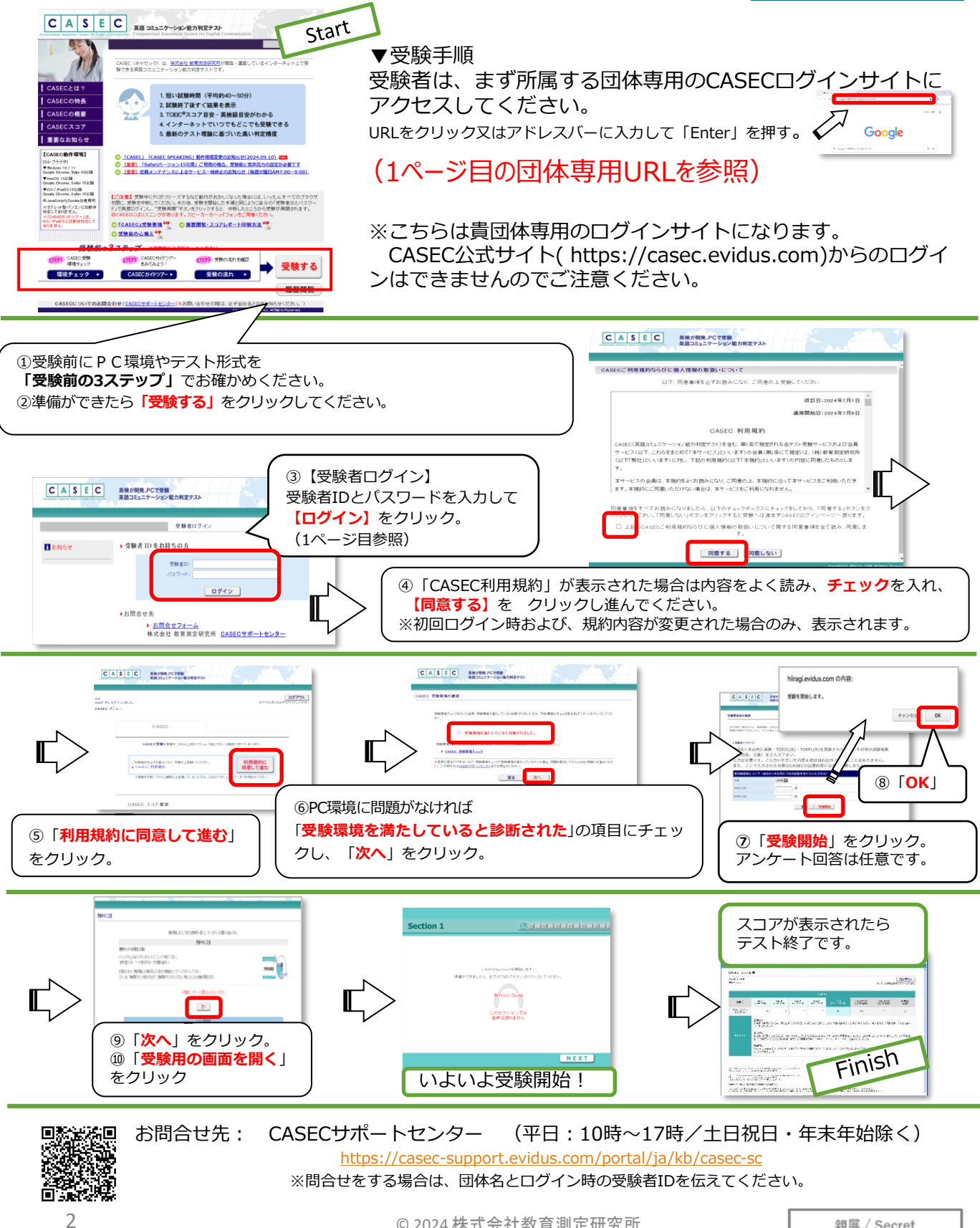